### 現在地画面(自車位置を表示)

### 團 定意 を 押すと、 現在地(自車位置)画面になります。

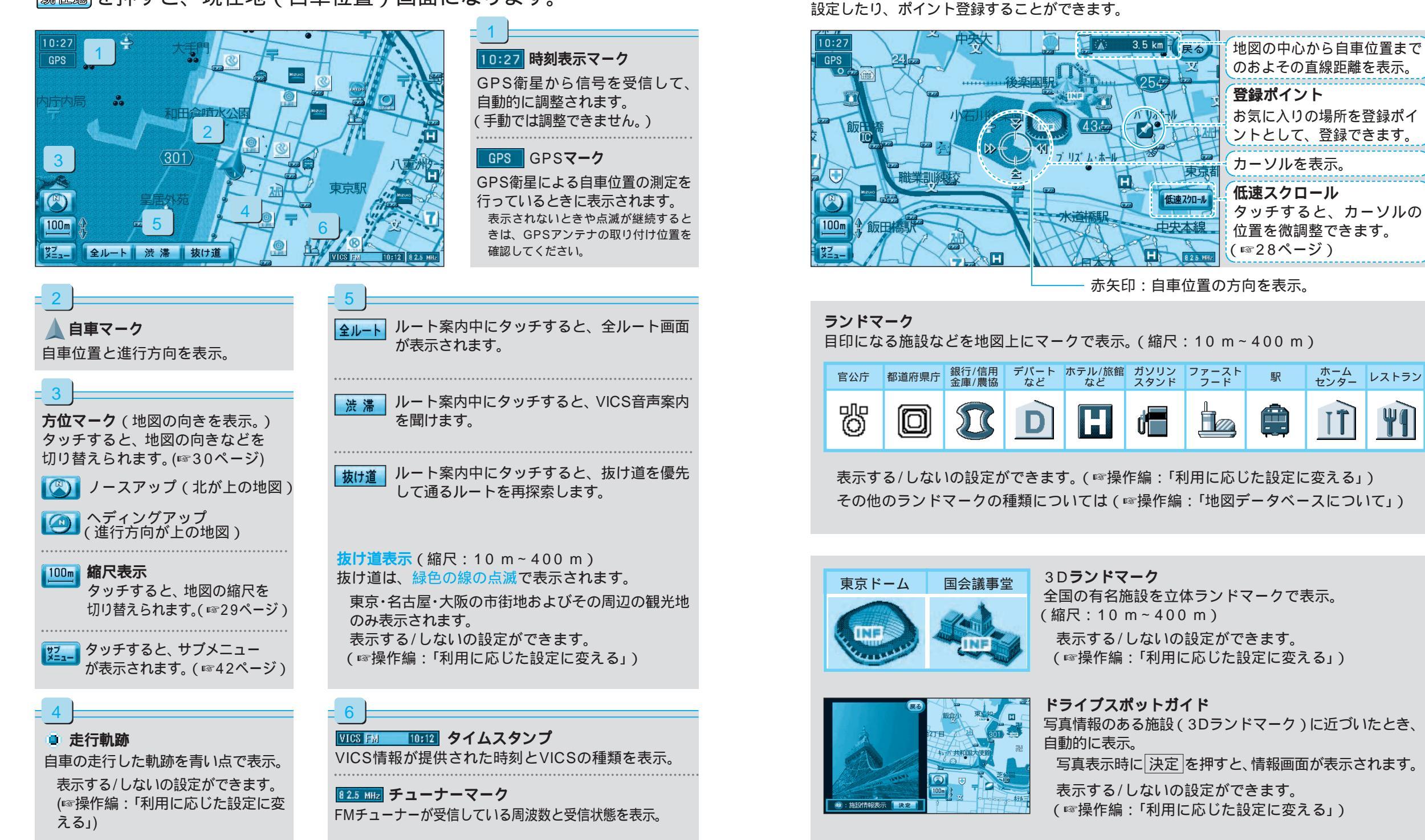

基本操作 地図の見.

ナビゲー

ションの

地図モード画面

地図をスクロールすると(☞28ページ) 地図モード画面になり、カーソルの地点を行き先に

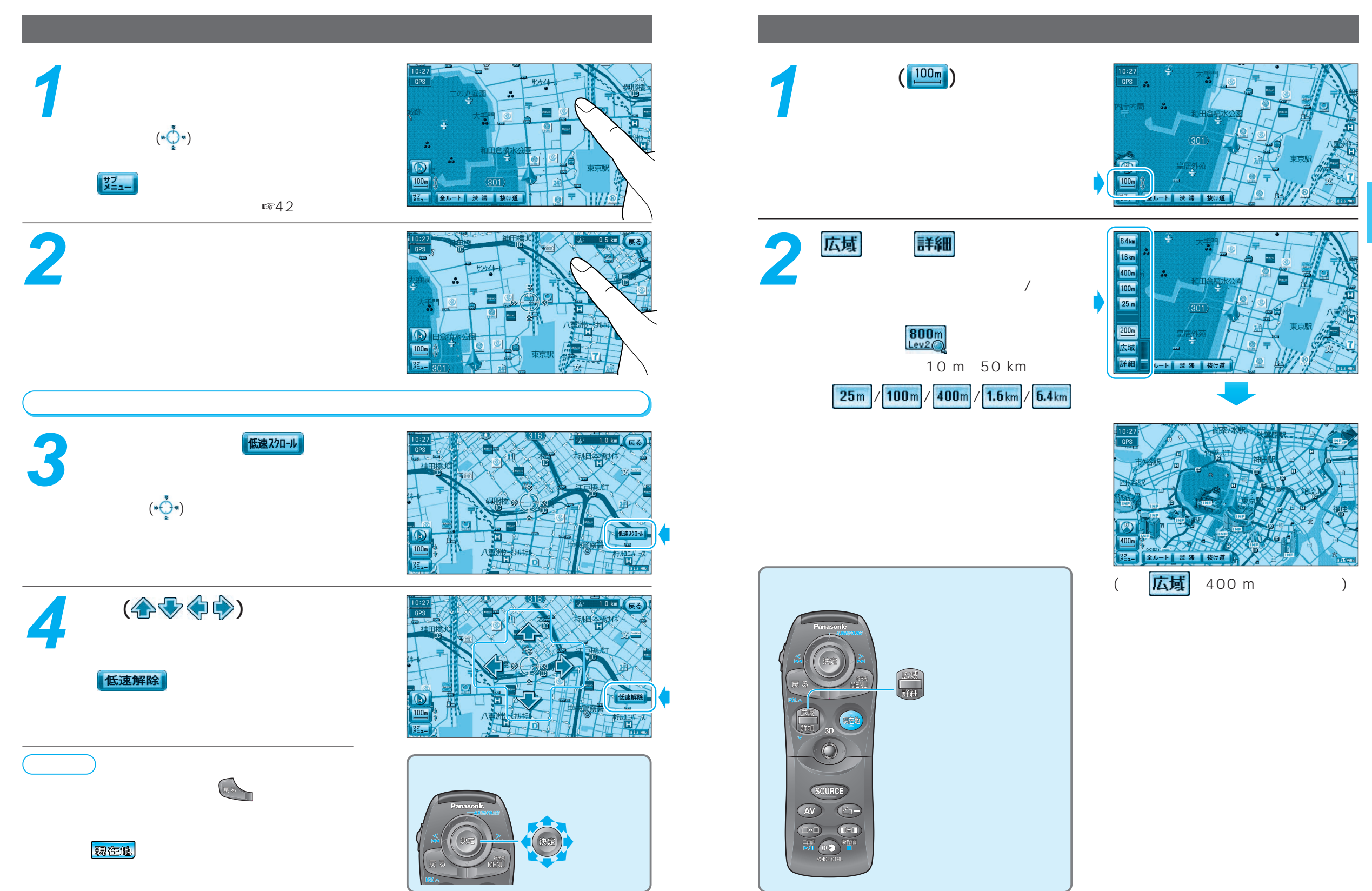

トビゲー

ションの 基本操作

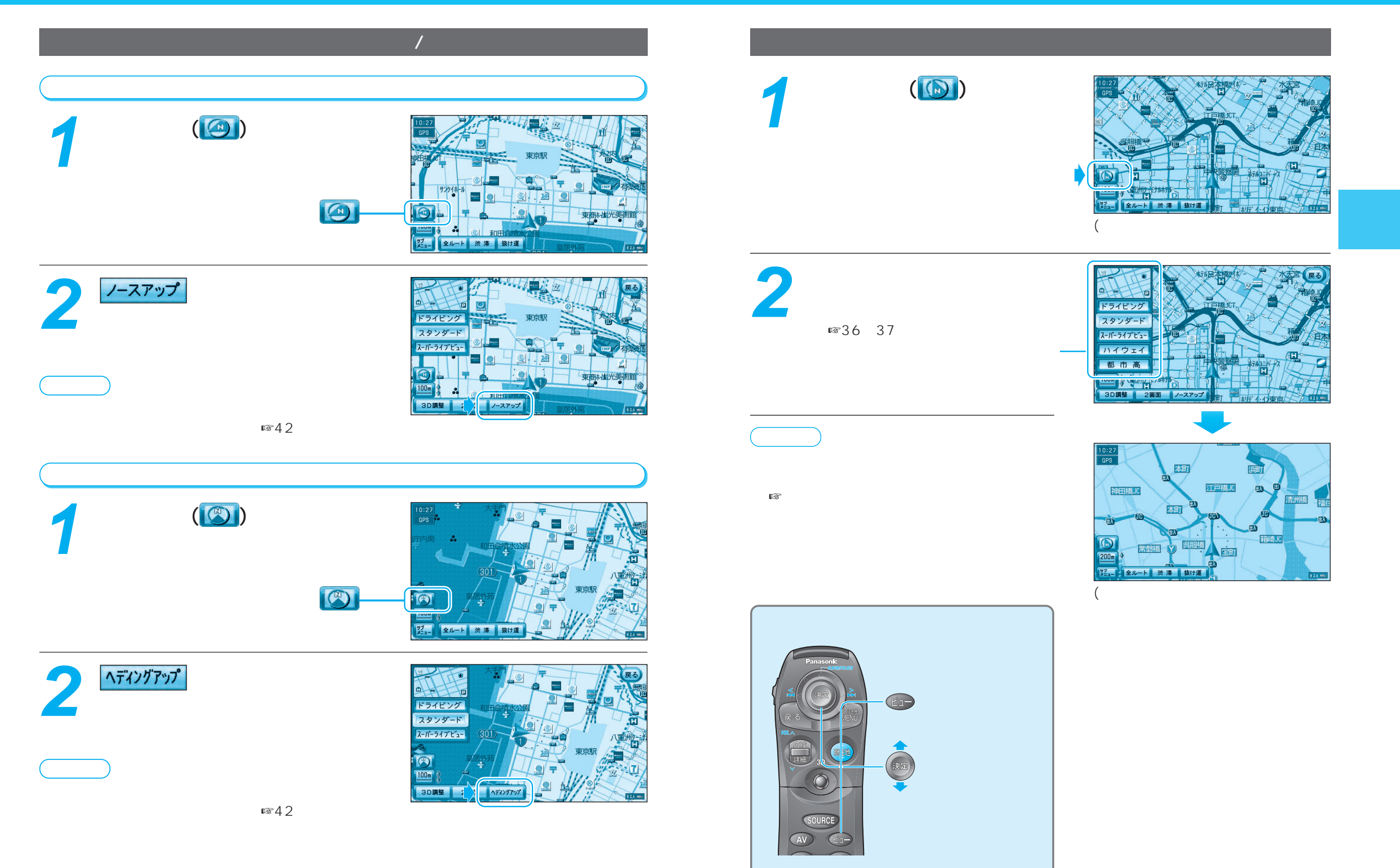

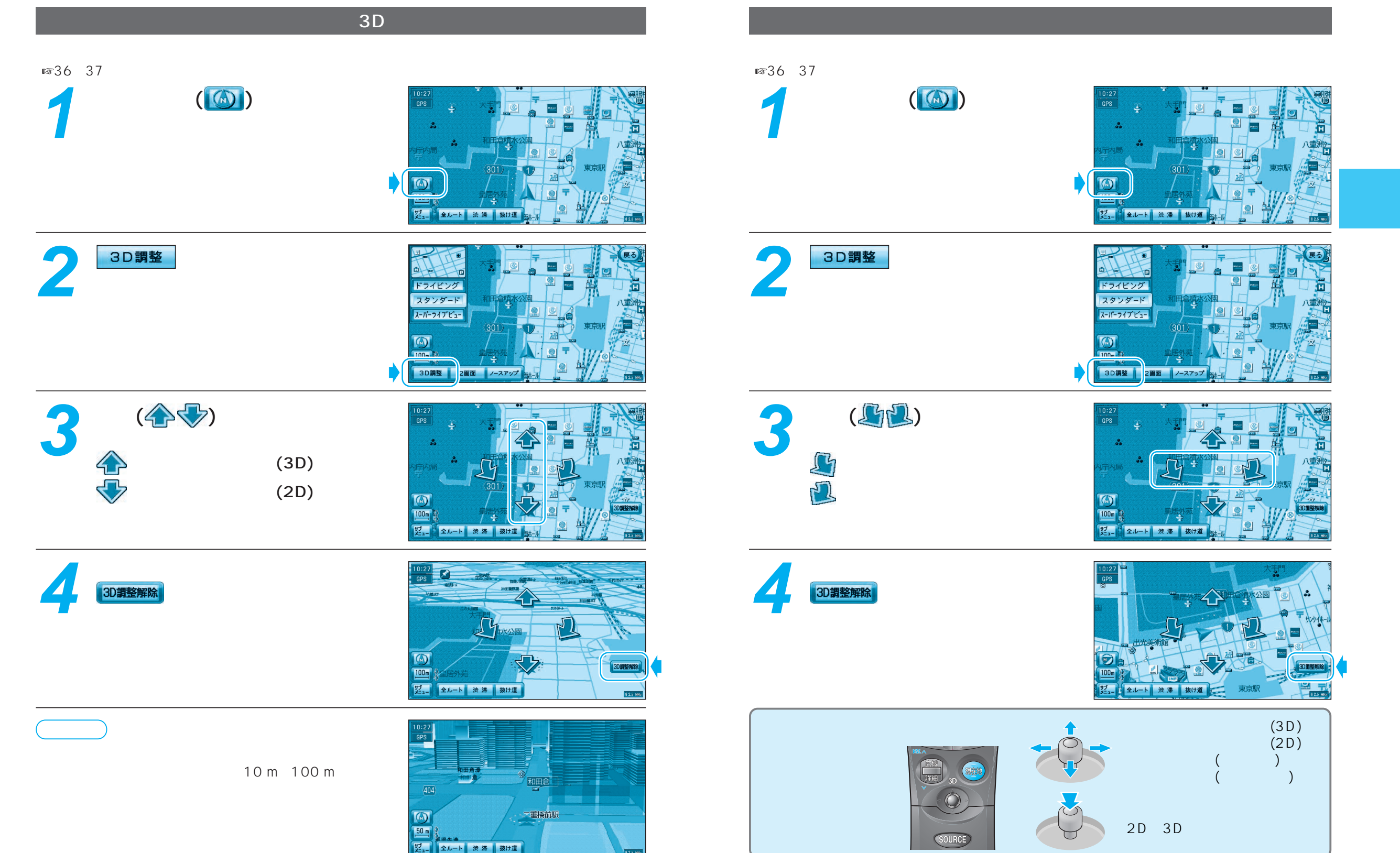

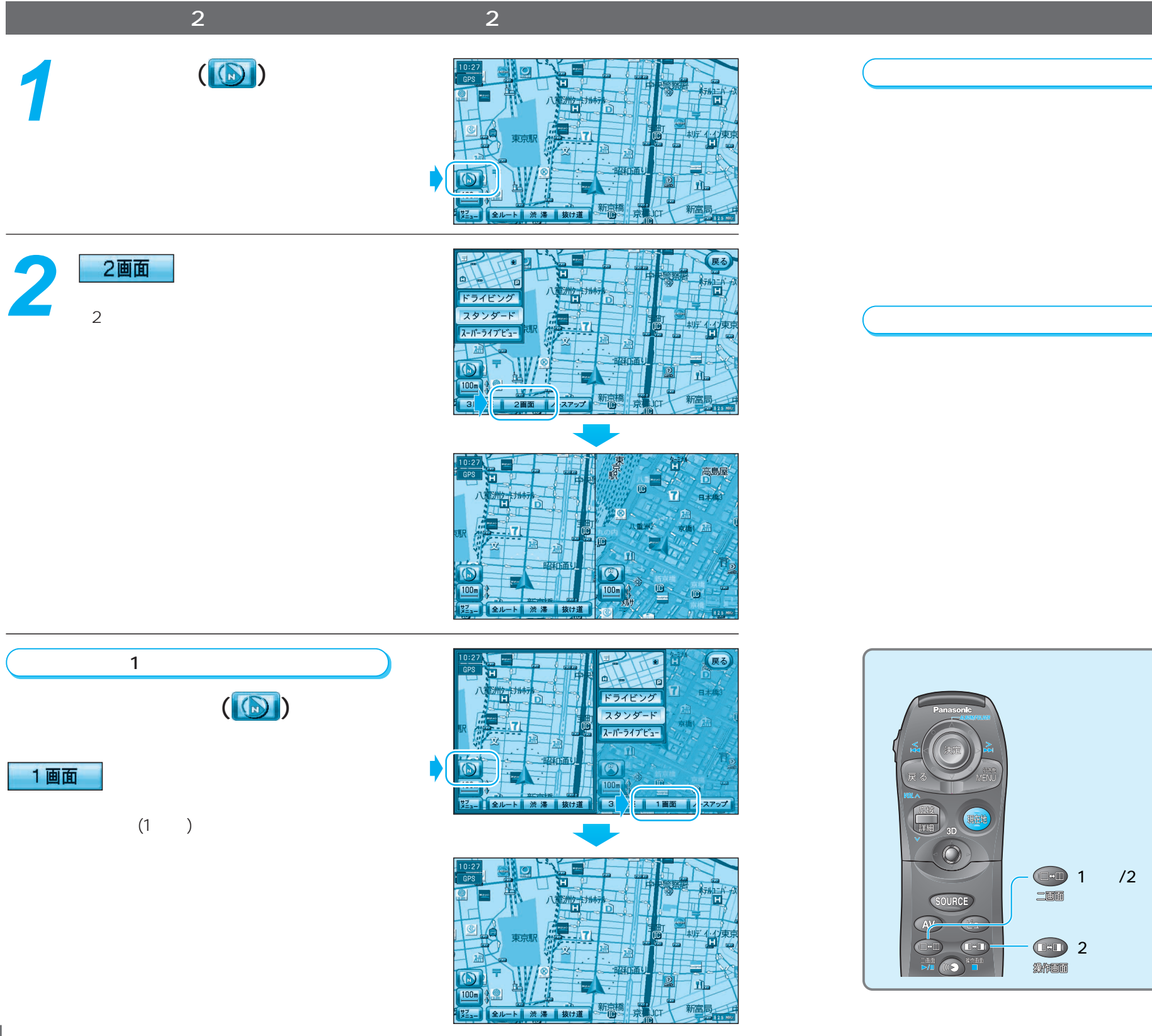

#### 左画面を操作するには

右画面を操作中、左画面に切り替えるには、

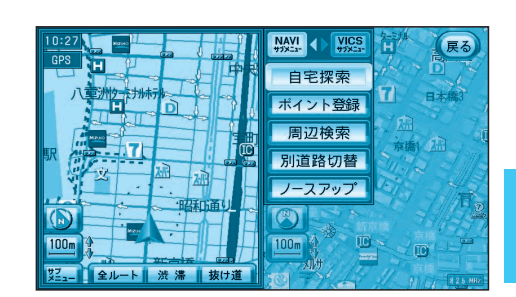

ポイント登録 ヘディンクアップ ナビゲー 基本操作

### 右画面を操作するには

操作できる画面が右画面に切り替わります。

画面の縮尺、回転、傾きを切り替えられます。

地図の傾きを変えても、ビルは立体的に表示

サブメニューでは、「再探索」、「ポイント登録」 「ヘディングアップ(ノースアップ)」のみ操作

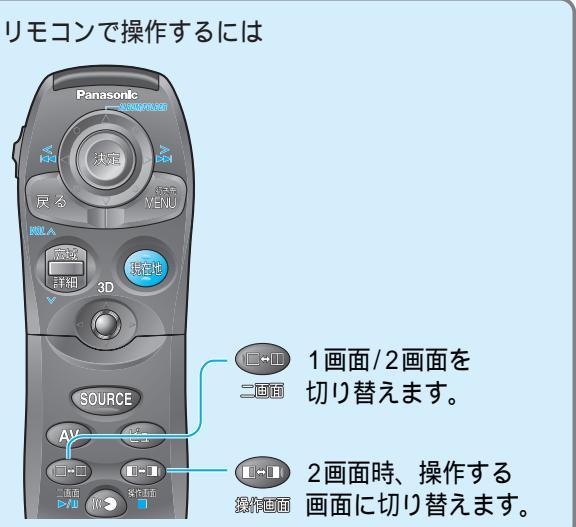

# 地図の紹介

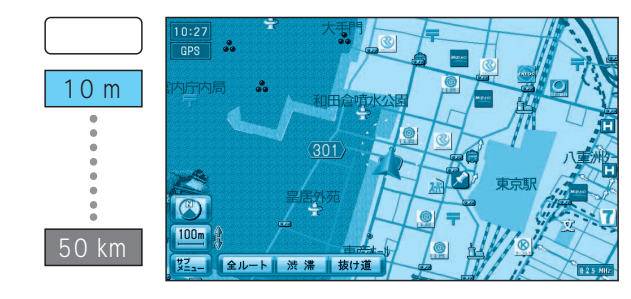

### スタンダードマップ

通常の地図で表示されます。

道幅が5.5 m以上の道路を走行中は、100 m 縮尺での細街路は表示されません。

走行中に地図を動かすと、細街路は表示され ません。

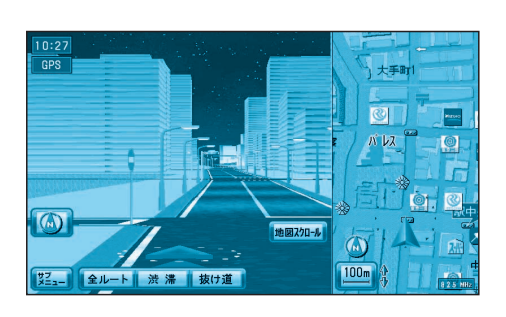

スーパーライブビュー 一般道路を走行中にドライバーの視点で表示されます。 細街路は、表示されません。

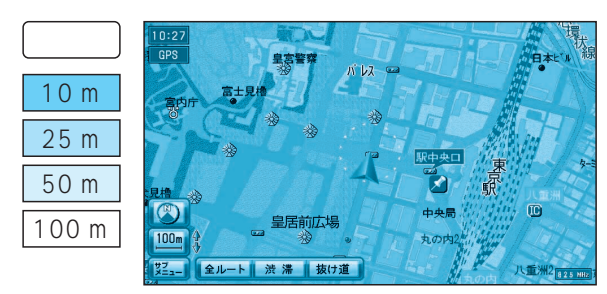

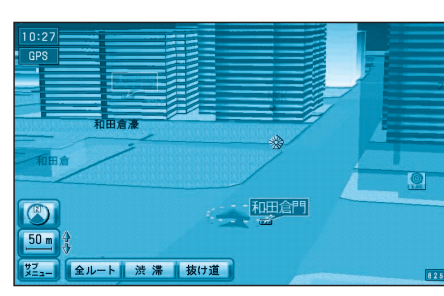

## ドライビングマップ

縮尺に応じて下記のように表示が変わります。

ドライビングバーチャルシティマップ 建物の形まで、詳細に表示されます。 (一部地域のみ) 地図の「傾き」を変えると、ビルが立体的に表示 されます。 (☞32ページ)

縮尺が10 mのときは、自車位置が正確に表 示されない場合があります。

以下のようなときは、グラフィカルマップを 拡大して表示されます。

・ドライビングバーチャルシティマップを収 録していない地域の地図が表示されたとき ・走行中に地図を動かしたとき

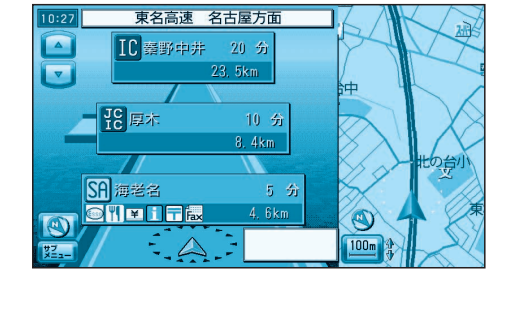

## ハイウェイマップ

都市高速、都市間高速道路を走行中に表示されます。 SA・PA・ICの名称、自車からの距離、JCTで接続 する路線や方面名がわかりやすく表示されます。

↓
↓
↓
↓
↓
↓
↓
↓
↓
↓
↓
↓
↓
↓
↓
↓
↓
↓
↓
↓
↓
↓
↓
↓
↓
↓
↓
↓
↓
↓
↓
↓
↓
↓
↓
↓
↓
↓
↓
↓
↓
↓
↓
↓
↓
↓
↓
↓
↓
↓
↓
↓
↓
↓
↓
↓
↓
↓
↓
↓
↓
↓
↓
↓
↓
↓
↓
↓
↓
↓
↓
↓
↓
↓
↓
↓
↓
↓
↓
↓
↓
↓
↓
↓
↓
↓
↓
↓
↓
↓
↓
↓
↓
↓
↓
↓
↓
↓
↓
↓
↓
↓
↓
↓
↓
↓
↓
↓
↓
↓
↓
↓
↓
↓
↓
↓
↓
↓
↓
↓
↓
↓
↓
↓
↓
↓
↓
↓
↓
↓
↓
↓
↓
↓
↓
↓
↓
↓
↓
↓
↓
↓
↓
↓
↓
↓
↓
↓
↓
↓
↓
↓
↓
↓
↓
↓
↓
↓
↓
↓
↓
↓
↓
↓
↓
↓
↓
↓
↓
↓
↓
↓
↓
↓
↓
↓
↓
↓
↓
↓
↓
↓
↓
↓
↓
↓
↓
↓
↓
↓
↓
↓
↓
↓
↓
↓
↓
↓
↓
↓
↓
↓
↓
↓
↓
↓
↓
↓
↓
↓
↓
↓
↓
↓
↓
↓
↓
↓
↓
↓
↓
↓
↓
↓
↓
↓
↓ チすると、設備などの詳しい情報が表示されます。 表示する/しないの設定ができます。 (☞ナビ編:「利用に応じた設定に変える」)

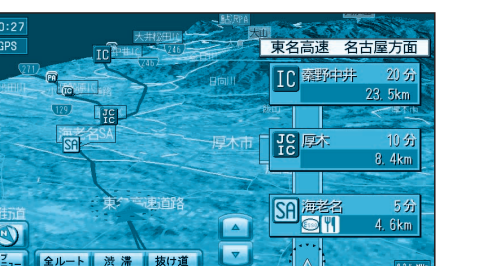

2-- 全ルート 渋滞 抜け道

本町

全ルート 渋 滞 抜け道 新富町

江戸橋JC

箱崎JC

## ハイウェイサテライトマップ

都市間高速道路を走行中に表示されます。 都市間高速の道路情報がわかりやすく表示されます。

【【ートレンション・ チすると、設備などの詳しい情報が表示されます。 表示する/しないの設定ができます。 (☞ナビ編:「利用に応じた設定に変える」)

### ハイウェイスーパーライブビュー

都市高速道路を走行中にドライバーの視点で表示さ れます。

表示する/しないの設定、および補助地図を表示する/ しないの設定ができます。 (☞ナビ編:「利用に応じた設定に変える」)

### 都市高マップ

地図2/0-ル

浜町

都市高速道路を走行中に表示されます。 都市高速のIC・JCTの名称、路線番号、接続路線名 がわかりやすく表示されます。

縮尺は、「200m」「800m」「1.6km」「3.2km」 「6.4km」です。 表示する/しないの設定ができます。 (☞ナビ編:「利用に応じた設定に変える」)

22-- 全ルート 渋滞 抜け道

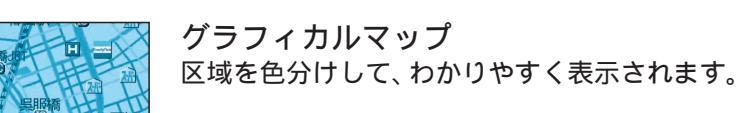

縮尺 埼玉 1.6 km ます。 12 km 50 km

サテライトマップ 衛星写真のような、リアルな画面で表示され

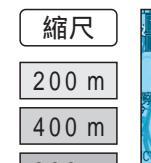

ナビゲー

ションの

基本操作

地

心図の紹

介

## 地図の紹介

### 地図データの整備上、拡大図や看板などは表示されない場合もあります。

## ルート案内中の拡大図表示(自動的に表示されます)

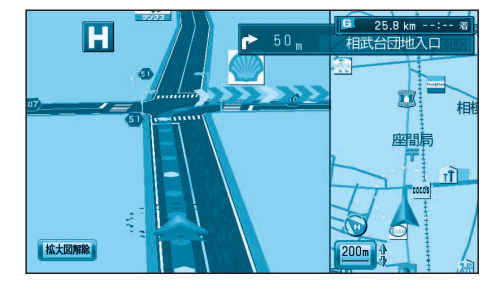

### 交差点拡大図

交差点までの距離、交差点名称、曲がる方向が表示されます。

約500 m手前から 直進でも表示される場合があります。 表示する/しないの設定ができます。 (☞ナビ編:「利用に応じた設定に変える」)

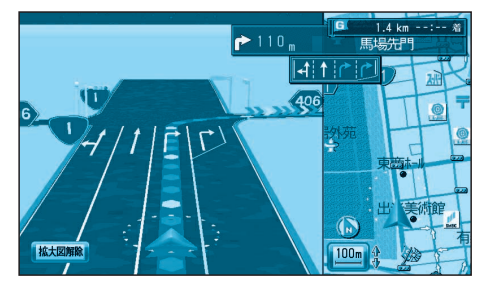

3Dレーンガイド 分岐する交差点までの距離、通るべき車線が表示されます。

約500 m手前から 表示する/しないの設定ができます。 (☞ナビ編:「利用に応じた設定に変える」)

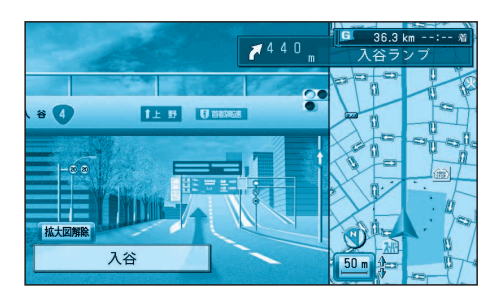

## 3Dハイウェイ入口案内

都市高速の入口付近で表示されます。

約500 m手前から 表示する/しないの設定ができます。 (☞ナビ編:「利用に応じた設定に変える」)

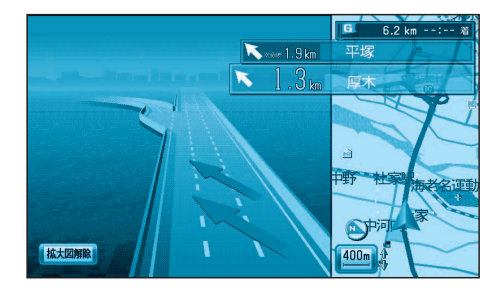

3Dハイウェイ分岐案内 高速道路や主要有料道路を走行中に、分岐点までの距離と

方面名と分岐方向が表示されます。 都市間高速:約2 km手前から

都市高速・一部有料道路:約1 km手前から 表示する/しないの設定ができます。 (☞ナビ編:「利用に応じた設定に変える」)

#### ETC拡大図

ETC拡大図を「表示する」に設定すると、料金所付近で拡大図が 表示されます。(『マナビ編:「利用に応じた設定に変える」)

最大約2 km手前から ルートを設定していなくても表示されます。

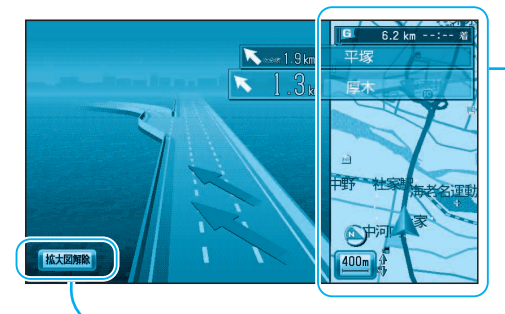

## 拡大図を消去・再表示するには

### ——補助地図:

現在地(自車位置)を表示した通常の画面です。 リモコンで縮尺と傾きの切り替えができます。 回転はできません。

拡大図解除を選ぶ。

拡大図が消去されます。 再表示するには、リモコンのののを押します。 ナビゲー ションの

基本操作

### レーン看板/方面看板/ルートガイド

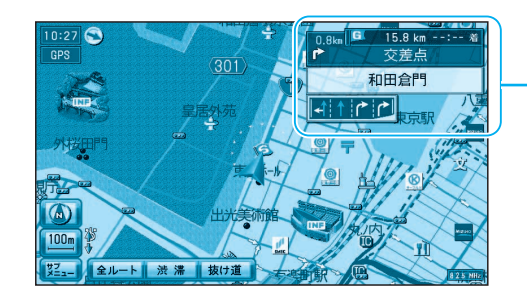

### レーン看板

交差点の名称、通るべき車線が表示されます。

表示する/しないの設定ができます。 (☞ナビ編:「利用に応じた設定に変える」)

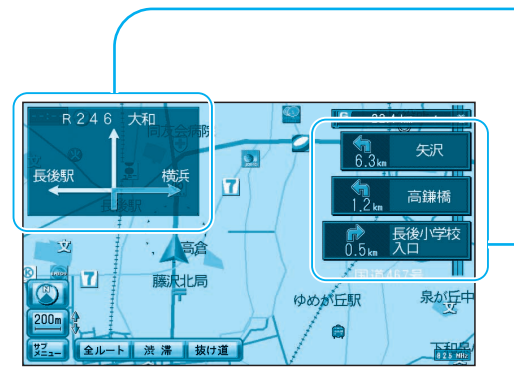

#### 方面看板

交差点の方面看板と進む方向の矢印が表示されます。

表示する/しないの設定ができます。 (☞ナビ編:「利用に応じた設定に変える」) 進む方向を示す矢印が表示されない場合があります。

### ルートガイド

交差点までの距離、交差点名称、進む方向がそれ ぞれ3つ先まで表示されます。

表示する/しないの設定ができます。 (☞ナビ編:「利用に応じた設定に変える」) スタンダードマップまたはドライビングマップの とき、表示されます。 2画面時は表示されません。

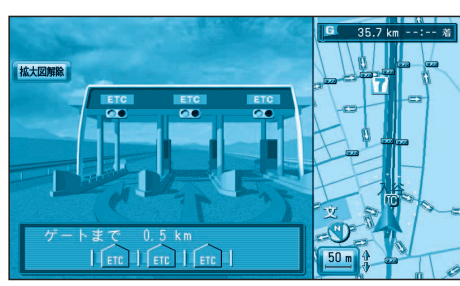

# メニュー画面の操作を覚えよう

### メニュー画面を表示させるには

行き先・経由地の設定や、本機の各種設定の変更などは、メニュー画面を使って行います。

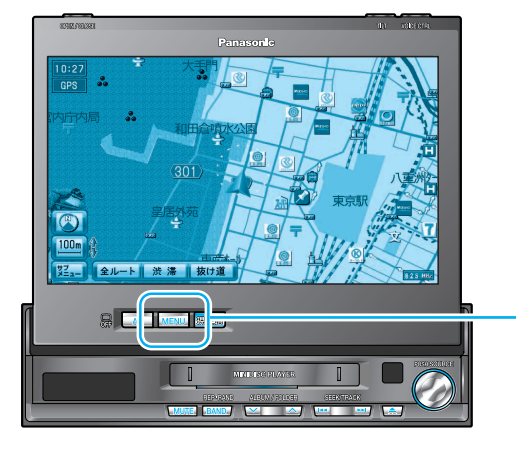

### MENU を押す。

(☞右ページ参照)

メニュー画面「行き先」が表示されます。 押すごとにメニュー画面が切り替わり

ます。(◎下記参照) 「行き先」「情報・設定」「データ」「エン タメバンク」にタッチしても、それぞれ のメニュー画面が表示されます。

### メニュー画面 行き先

行き先を探すとき (2種類の画面があります。)

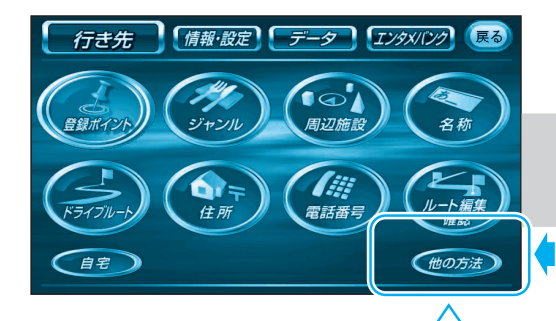

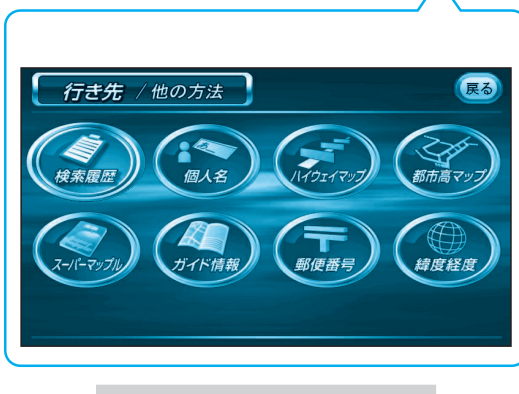

方法を選ぶ。

| 設定を変更するとき               |
|-------------------------|
| 行き先 情報・設定 データ エンタメバンク 優 |
|                         |

メニュー画面 情報・設定

VICS情報を見たり、使いかたに合わせて 訂

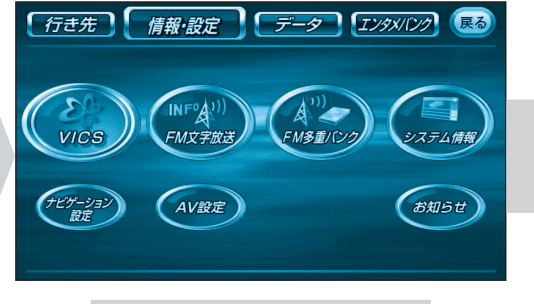

### 項目を選ぶ。

| VICS: (☞ナビ編:72ページ)                                          |
|-------------------------------------------------------------|
| FM文字放送: (☞ナビ編:72ページ)                                        |
| FM多重バンク:(☞ナビ編:80ページ)                                        |
| システム情報:(เ☞ナビ編:6ページ)                                         |
| ナヒケーション設定:(☞ナビ編:116ページ)                                     |
| AV設定:<br>CN-HDS950MD(☞AV編:64ページ)<br>CN-HDS900D (☞AV編:60ページ) |
| お知らせ: デモ画面で、本機の主な                                           |

テモ画面で、本機の主な 特長が表示されます。

### メニュー画面を切り替えるには

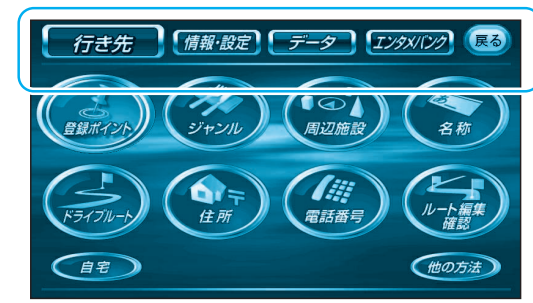

### ひとつ前の画面に戻るには

画面右上の展るをタッチする。または、 リモコンのを押します。

### メニュー画面 データ

登録ポイントなどを登録したり、 SDメモリーカードを使うとき

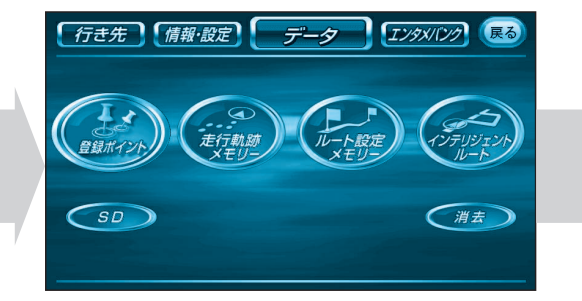

### 項目を選ぶ。

| 登録ポイント:       | (☞ナビ編:52ページ)   |
|---------------|----------------|
| 走行軌跡メモリー:     | (☞ナビ編:64ページ)   |
| ルート設定メモリー:    | (☞ナビ編:66ページ)   |
| インテリジェントルート : | (☞ナビ編:40ページ)   |
| SD:           | ( ☞ナビ編:108ページ) |
| 消去:           | (☞ナビ編:114ページ)  |

MENU を押す。 または、画面にタッチして メニュー画面を選ぶ。 メニュー画面が切り替わります。

リモコンで操作するには を押すと、メニュー 画面が表示されます。 で選んで、押して 決定します。

メニュー画面 エンタメバンク

写直を見る/動画を見るとき

ナビゲー

ションの

基本操作

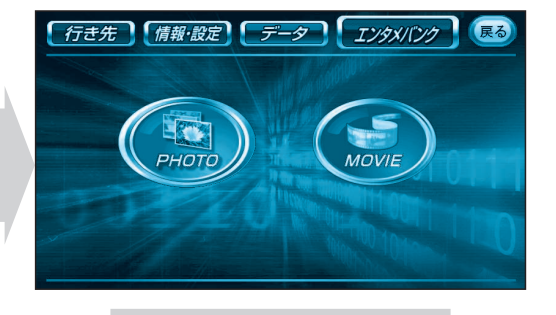

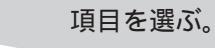

PHOTO (写真):

CN-HDS950MD ( ☞AV編:46ページ ) CN-HDS900D (☞AV編:44ページ)

#### MOVIE (動画):

CN-HDS950MD ( ☞AV編: 50ページ ) CN-HDS900D (☞AV編:46ページ)

# サブメニューの操作を覚えよう

### サブメニューを表示させるには

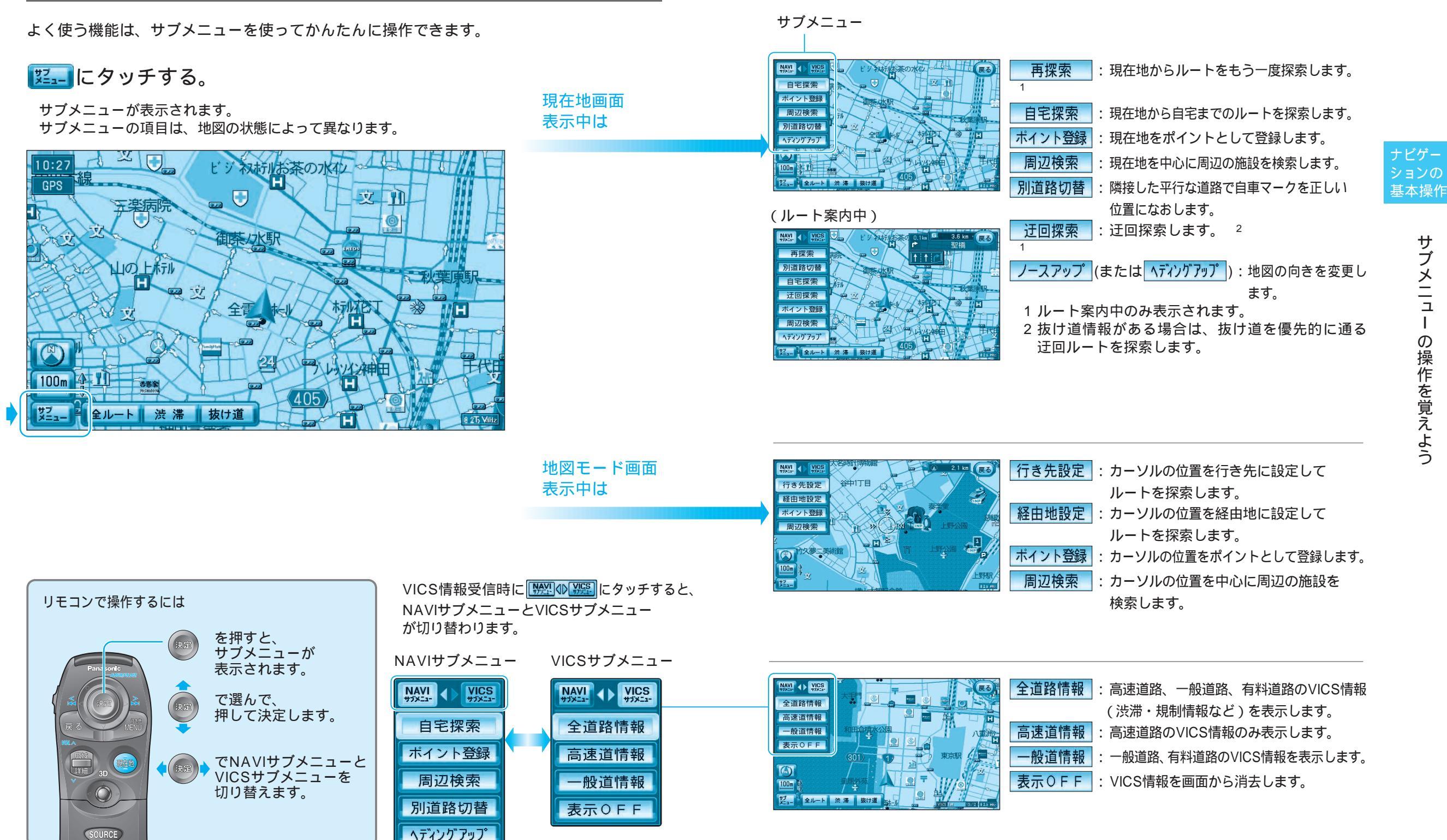

サ

・ブメニュ

Т

の操作を覚えよう

# 行き先までのルートを作るには

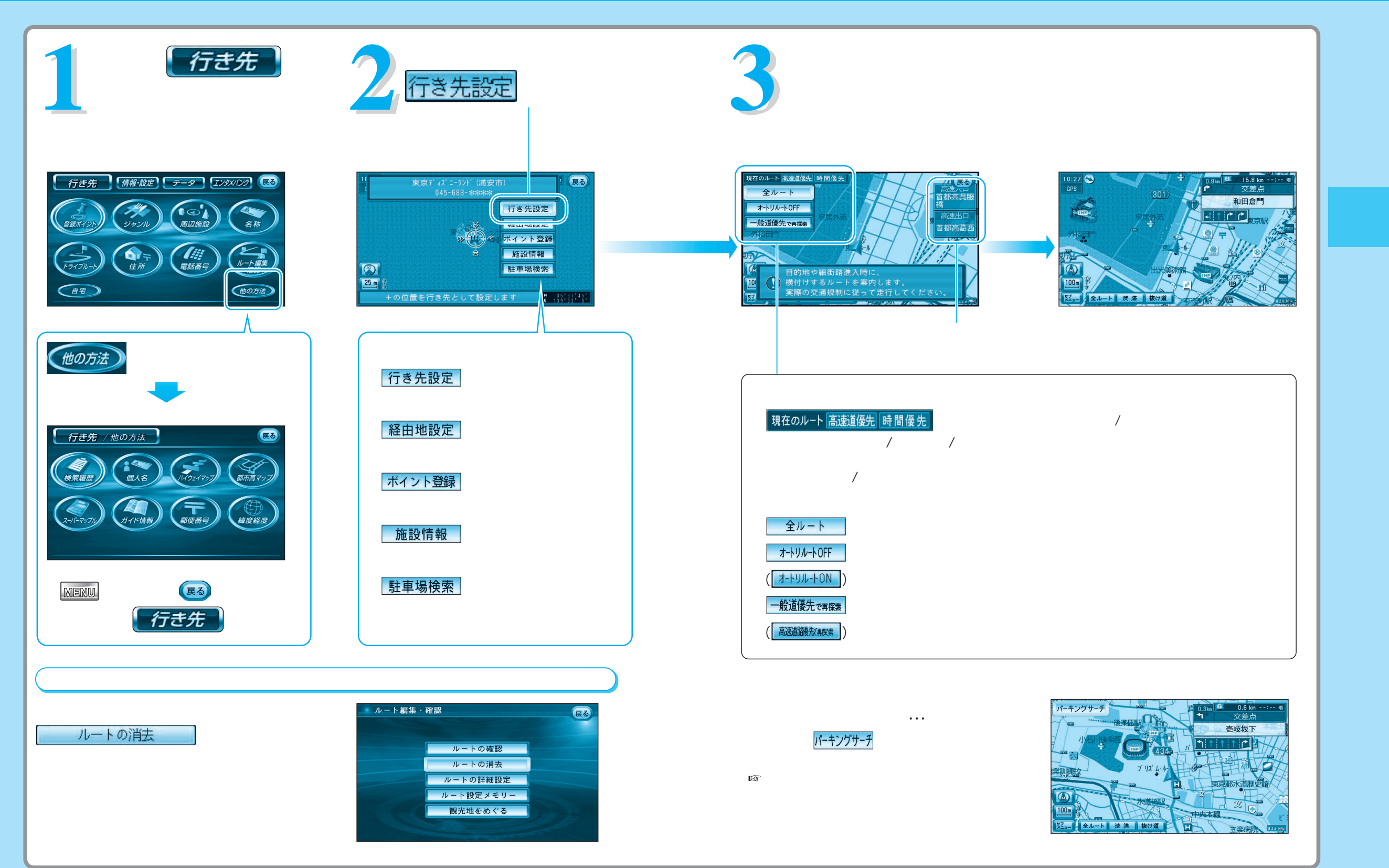

# 行き先を探す(代表例)

### ジャンルで探す

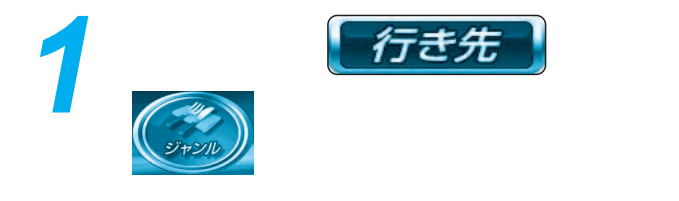

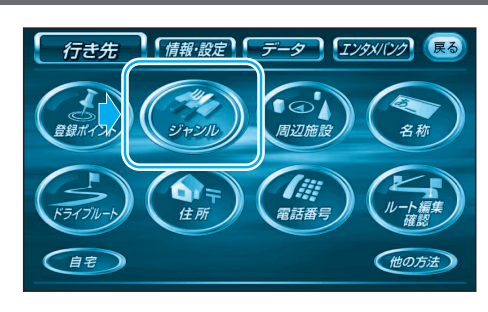

説明 (図) 戻る

ジャンル

お気に入り

▲ 交通機関

▼ 泊まる

▼ スポーツ

0 **1 1** 

見る遊ぶ

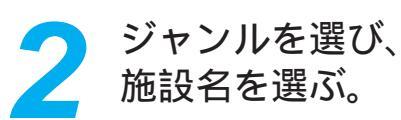

① 施設分類(例:見る遊ぶ)を選ぶ。

ジャンルの詳しい分類は、ジャンル 一覧表をご覧ください。 (☞ナビ編:「ジャンルー覧表」) (説明の)を押すと施設ジャンルの種類

- を確認できます。
- ② 施設ジャンル(例:遊園地)を選ぶ。

全国の施設を対象に検索結果が表示 されます。 施設ジャンルを選んだあと、小分類 を選ぶこともあります。 例:施設分類 (食べる飲む) 施設ジャンル(各国料理) (イタリア料理) 小分類 施設名 店)

③ 施設名(例:東京ディズニーランド)を選ぶ。

候補が多い場合は、施設がある場所 (エリア)や施設名(キーワード)など から候補を絞り込みます。 (☞右ページ)

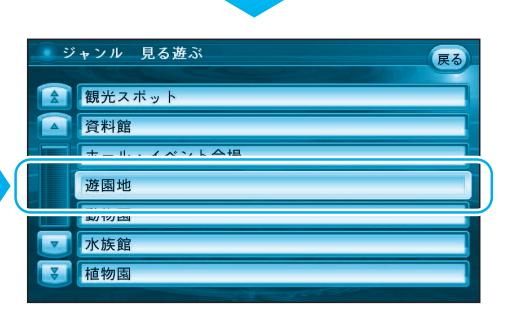

絞り込み( ☞右ページ)

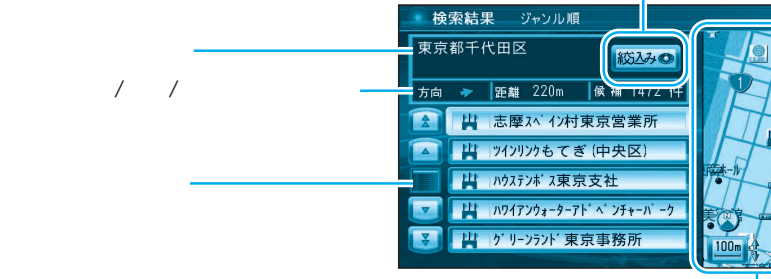

施設周辺の地図(縮尺切り替えできます)

#### 施設名の候補が多い場合は...

### 総込み●を選ぶ。

候補を絞り込むことができます。(ハイブリッド検索) リモコンで操作するには(の)(3Dキー)を押してください。

#### 候補を並び替える

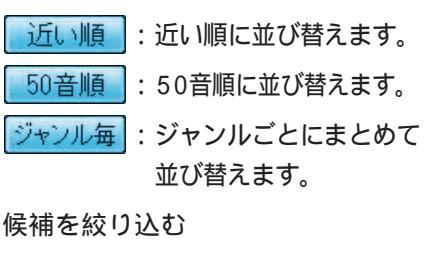

エリア :地域で絞り込みます。 キーワード:施設名で絞り込みます。 ジャンル:ジャンルで絞り込みます。

### 例:キーワードで絞り込む

- ① キーワードを選ぶ。
- ② キーワード(でぃずにー)を入力する。
- | 絞込を選ぶ。 3
- ④ 検索結果画面から東京ディズニーラ ンドを選ぶ。

並び替え/絞り込みが終わったら、 施設名を選んで、 行き先の地図を表示させる。

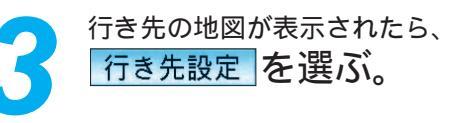

現在地から行き先までのルートを 探索し、ルート案内を開始します。

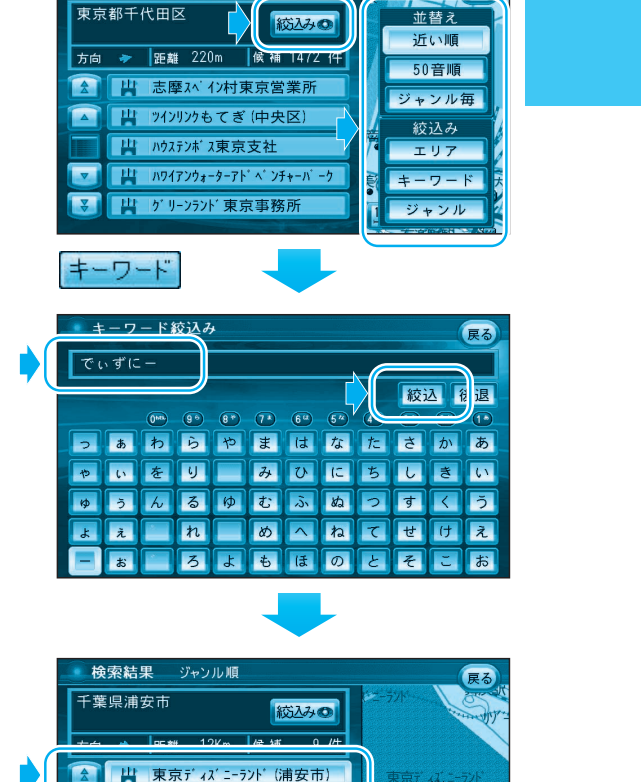

検索結果 ジャンル順

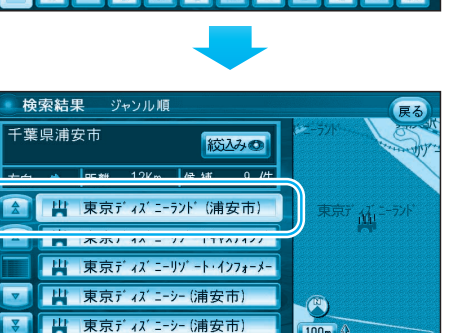

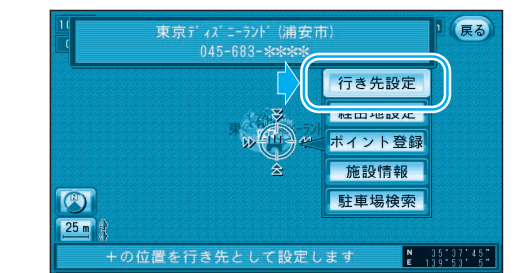

施設を選ぶ。

46

# 自宅へ帰る

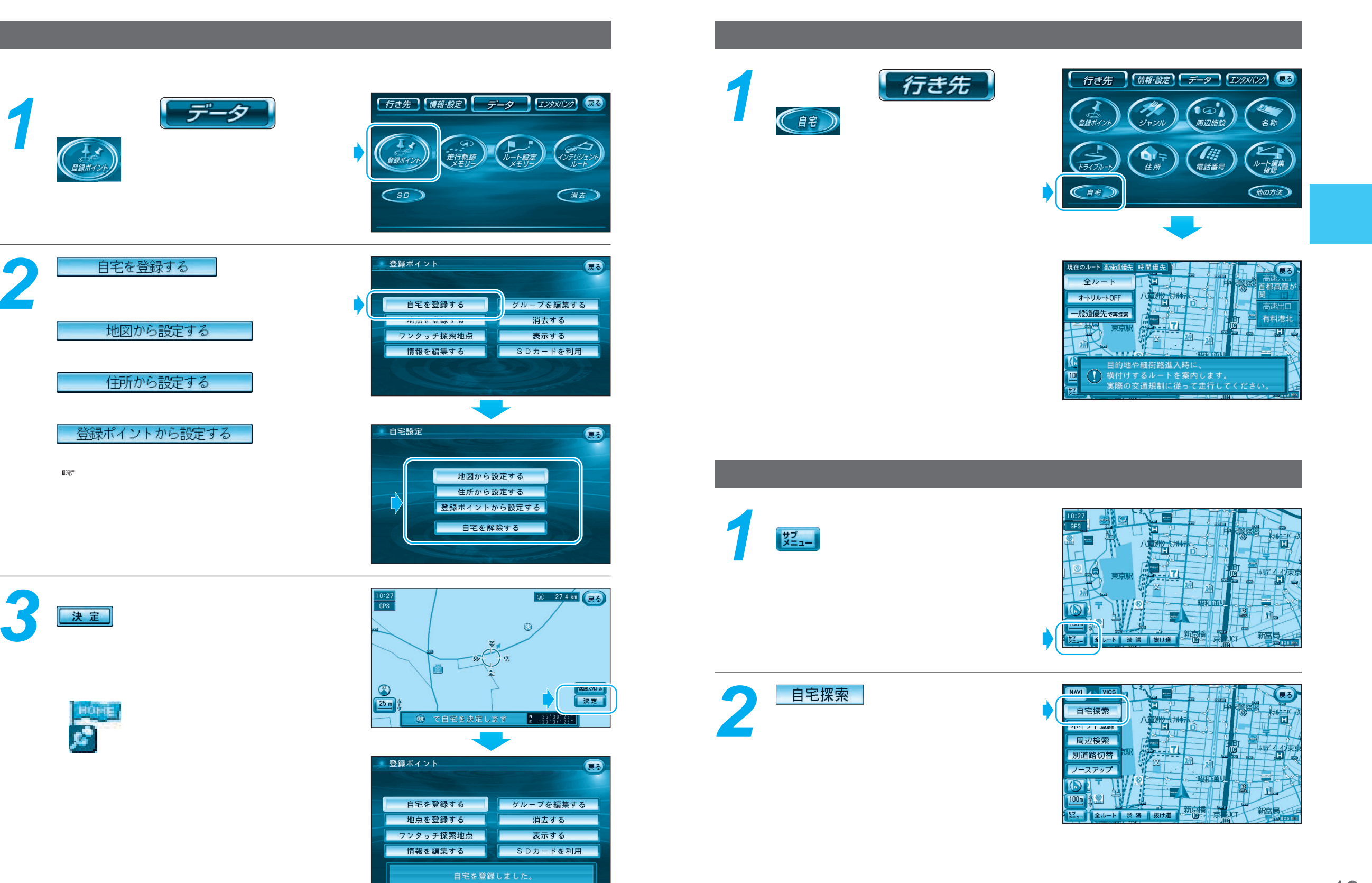

自宅へ帰

る

# 走行中の案内について

### ルート案内中の現在地画面

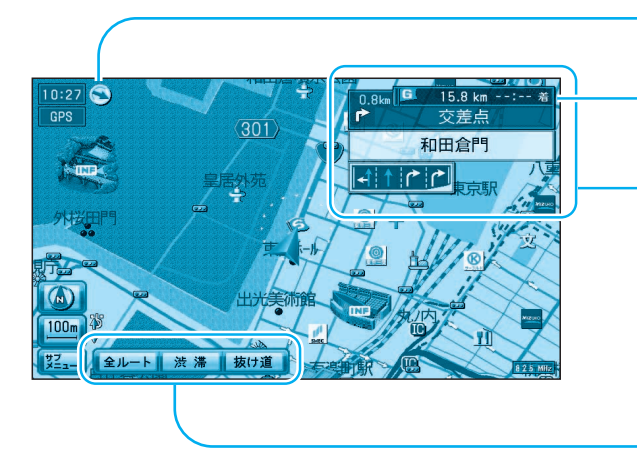

目的地の方向が矢印で表示されます。

目的地(経由地)までの残距離と 到着予想時刻が表示されます。

分岐点までの距離や分岐点名および レーン看板などが表示されます。

**全ルート**にタッチすると、全ルート画面が 表示されます。 (☞ナビ編:「ルートを確認する」)

洗滞にタッチすると、ルート上の前方約
 5km先までの交通状況(渋滞や交通規制など)が音声案内されます。
 (例:およそ2km先、3km渋滞しています。)

**抜け道**にタッチすると、抜け道を優先して 通るルートが再探索されます(一部地域のみ) (☞ナビ編:「抜け道を通りたいとき」)

#### ·般道路走行中は... \_\_\_\_\_ 目的地周辺です。 運転お疲れさまでした。 およそ700mで 緑町を左方向です。 Ċ) 右方向です。 およそ300 mで Ø 緑町を左方向です。 \_\_\_\_\_ 左方向です。 まもなく Ó d d 緑町を左方向です。 その先 mで 旭町を右方向です。

リクエスト音声案内

ルート案内中に <br />
<br />
<br />
<br />
<br />
<br />
<br />
<br />
<br />
<br />
<br />
<br />
<br />
<br />
<br />
<br />
<br />
<br />
<br />
<br />
<br />
<br />
<br />
<br />
<br />
<br />
<br />
<br />
<br />
<br />
<br />
<br />
<br />
<br />
<br />
<br />
<br />
<br />
<br />
<br />
<br />
<br />
<br />
<br />
<br />
<br />
<br />
<br />
<br />
<br />
<br />
<br />
<br />
<br />
<br />
<br />
<br />
<br />
<br />
<br />
<br />
<br />
<br />
<br />
<br />
<br />
<br />
<br />
<br />
<br />
<br />
<br />
<br />
<br />
<br />
<br />
<br />
<br />
<br />
<br />
<br />
<br />
<br />
<br />
<br />
<br />
<br />
<br />
<br />
<br />
<br />
<br />
<br />
<br />
<br />
<br />
<br />
<br />
<br />
<br />
<br />
<br />
<br />
<br />
<br />
<br />
<br />
<br />
<br />
<br />
<br />
<br />
<br />
<br />
<br />
<br />
<br />
<br />
<br />
<br />
<br />
<br />
<br />
<br />
<br />
<br />
<br />
<br />
<br />
<br />
<br />
<br />
<br />
<br />
<br />
<br />
<br />
<br />
<br />
<br />
<br />
<br />
<br />
<br />
<br />
<br />
<br />
<br />
<br />
<br />
<br />
<br />
<br />
<br />
<br />
<br />
<br />
<br />
<br />
<br />
<br />
<br />
<br />
<br />
<br />
<br />
<br />
<br />
<br />
<br />
<br />
<br />
<br />
<br />
<br />
<br />
<br />
<br />
<br />
<br />
<br />
<br />
<br />
<br />
<br />
<br />
<br />
<br />
<br />
<br />
<br />
<br />
<br />
<br />
<br />
<br />
<br />
<br />
<br />
<br />
<br />
<br />
<br />
<br />
<br />
<br />
<br />
<br />
<br />
<br />
<br />
<br />
<br />
<br />
<br />
<br />
<br />
<br />
<br />
<br />
<br />
<br />
<br />
<br />
<br />
<br />
<br />
<br />
<br />
<br />
<br />
<br />
<br />
<br />
<br />
<br />
<br />
<br />
<br />
<br />
<br />
<br />
<br />
<br />
<br />
<br />
<br />
<br />
<br />
<br />
<br />
<br />
<br />
<br />
<br />
<br />
<br />
<br />
<br />
<br />
<br />
<br />
<br />
<br />
<br />
<br />
<br />
<br />
<br />
<br />
<br />
<br />
<br />
<br />
<br />
<br />
<br />
<br />
<br />
<br />
<br />
<br />
<br />
<br />
<br />
<br />
<br />
<br />
<br />
<br />
<br />

### ルート案内中の音声案内

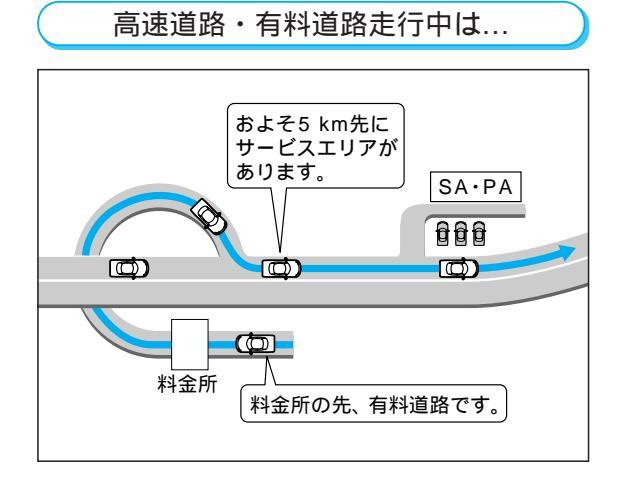

高速料金案内 都市間高速、都市高速、主要有料道路で通行料金

高速道路出口案内 高速道路出口に近づくと音声案内します。

を表示し、音声案内します。